# Future Designs, Inc.

# SOM9DIMM-LPC3250 Linux BSP Manual

## For use with ARM Touch Screen LCD Kit

Copyright ©2010, Future Designs, Inc., All Rights Reserved

## Table of Contents

| 1. Introduction                        | 4  |
|----------------------------------------|----|
| Copyrights and Limitations             | 4  |
| Where to Start                         | 4  |
| Required Hardware and Software         | 4  |
| Required Bootloader                    | 4  |
| 2. BSP overview                        | 5  |
| Supported Hardware                     | 5  |
| BSP Components                         | 5  |
| LTIB integration                       | 5  |
| u-boot 1.3.3                           | 5  |
| Linux 2.6.27.8                         | 6  |
| 3. Building the Linux System with LTIB | 8  |
| Preparing Packages under Fedora 9      | 8  |
| Downloading LTIB                       | 9  |
| Configuring Super User Access          | 9  |
| LTIB Configure and Build Process       | 9  |
| Customizing Devices                    | 12 |
| 4. Flash Programming                   | 13 |
| Flashing Linux into SOM9DIMM-LPC3250   | 13 |
| Flashing U-Boot into SOM9DIMM-LPC3250  | 14 |
| 5. General Questions and Answers       | 15 |

Information in this document is provided solely to enable the use of Future Designs products. FDI assumes no liability whatsoever, including infringement of any patent or copyright. FDI reserves the right to make changes to these specifications at any time, without notice. No part of this document may be reproduced or transmitted in any form or by any means, electronic or mechanical, for any purpose, without the express written permission of Future Designs, Inc. 2702 Triana Blvd, Huntsville, AL 35805

**NOTE:** The inclusion of vendor software products in this kit does not imply an endorsement of the product by Future Designs, Inc. © 2010 Future Designs, Inc. All rights reserved.

Microsoft, MS-DOS, Windows, Windows XP, Microsoft Word are registered trademarks of Microsoft Corporation. Other brand names are trademarks or registered trademarks of their respective owners.

FDI PN: M00014 Revision: 1.3, 2/24/2010 9:30:00 AM Printed in the United States of America

## 1. Introduction

The SOM9DIMM-LPC3250 Module provides a quick and easy solution for implementing an ARM9EJ-S design by providing the basic functions necessary for a product on an easy to use DIMM module. The DIMM module uses an industry standard 200 pin SO-DIMM interface. These sockets are utilized by virtually every laptop on the market.

This DIMM Module is compatible with FDI's Family of ARM Touch Screen LCD Kits but can also be used for custom platform development or customer applications.

This document details the Linux 2.6.27.8 BSP for the SOM9DIMM-LPC3250 Module. The BSP provides a port of Linux for the DK-TS-KIT platform (which includes an SOM9DIMM-LPC3250 CPU Module).

This document covers the following areas:

- System and target board setup
- Using LTIB to build a complete Linux development system
- Peripheral support in the Linux 3250 BSP
- Board customization

## **Copyrights and Limitations**

The SOM9DIMM-LPC3250 BSP is provided free of charge and with no support from Future Designs, Inc. Portions of the BSP are copyrighted by NXP Semiconductors.

## Where to Start

This document assumes you will use the LTIB (Linux Target Image Builder) build system to compile and deploy your system. LTIB handles most of the hard work for you providing an easy to use menu interface.

If you are an advanced user that knows how to set up, build, and deploy a Linux system, you may want to skip to just getting the patch files for u-boot and the Linux kernel.

## **Required Hardware and Software**

To develop Linux for the SOM9DIMM-LPC3250, a host PC running the Linux operating system is required. This BSP and supporting tools have been tested with the Fedora 9 Linux release. Other releases may work fine, but only Fedora 9 has been tested. The LTIB is constantly being updated and may support other platforms.

If installing Fedora 9 on a separate machine is not an option, development can be done under a virtual machine using VMWare. A virtual image of Fedora 9 can be downloaded from <a href="http://www.vmware.com/appliances/directory/1253">http://www.vmware.com/appliances/directory/1253</a> .

## **Required Bootloader**

SOM9DIMM-LPC3250's are shipped with the SIBL (Secondary Boot Loader). The SIBL's primary job is to setup the CPU, SDRAM, and load u-boot. This document assumes that the SIBL is intact and already running on the target. Check the website <u>www.teamfdi.com/dk-ts-kit</u> for more details if your board no longer has SIBL running.

## 2. **BSP overview**

This section gives a brief overview of the BSP contents, features, and supported peripherals. This BSP has been developed to support Linux kernel 2.6.27.8.

The term 'BSP' refers to the files specific to the SOM9DIMM-LPC3250 Linux port. These include the kernel and u-boot patch file(s), pre-built GCC toolchain, and necessary LTIB files to build a Linux distribution.

Not all the files are necessary to build a Linux based system for the SOM9DIMM-LPC3250. Developers are welcome to use their own toolchains or develop a Linux system without using LTIB.

## **Supported Hardware**

This BSP supports the NXP LPC3250 MCU and most of its built-in peripherals. Several external peripherals for the DK-TS-KIT are also supported.

## **BSP Components**

## **LTIB integration**

LTIB (Linux Image Target Builder) provides a convenient method to build the bootloader, kernel image, and root filesystem and then deploy them to your target. LTIB provides an environment that allows easy setup, configuration, and build of the boot loader, Linux kernel, deployment methods, build tools, etc. If LTIB is used to develop a complete Linux system, the work of downloading and installing packages, building the root filesystem, and an assortment of other tasks is greatly simplified.

## <u>u-boot 1.3.3</u>

u-boot is the Linux bootloader supported by this BSP. u-boot provides support for booting the Linux kernel through Ethernet or from NAND FLASH.

U-boot relies on the SIBL (Secondary Boot Loader) to pre-initialize the board and memory prior to executing. Once SIBL has initialized the board, it will load and start u-boot from NAND flash.

The SOM9DIMM-LPC3250 version of u-boot supports the following features:

- Persistent configuration of u-boot and boot parameters
- Kernel image boot from NAND FLASH or Ethernet
- Ethernet network configuration

## Linux 2.6.27.8

## LPC32xx Architecture Support

The following LPC32xx peripherals are supported as part of the core system architecture: Timer 0 (system tick) Interrupt controller Clock and power manager (Clock query and control for various drivers) DMA

## LPC32xx Driver Support

The following Linux drivers are provided as part of the BSP: Watchdog timer (modified PNX4008 driver) Color LCD controller (AMBA CLCD driver) SD card controller (modified AMBA driver MMC driver with DMA) SMSC Ethernet controller (RMII based) Touchscreen controller Standard UARTs (up to 4) High speed UARTs (up to 3, console on ttyTX0 UART1) SPI (up to 2 implemented with the SSP interface) I2C (2 dedicated channels, 1 OTG channel) USB host with the ISP1301 transceiver MTD (NAND SLC controller)

## DK-57[V]TS-3250 Board Driver Support

The following additional support is provided for the DK-TS-KIT board: PFC8563 RTC clock (I2C)

Some Linux drivers are new to the LPC32xx, while existing drivers were used when possible. The table below shows the kernel CONFIG\_ values needed to enable the kernel support for that interface.

| Functionality           | Driver                         | Kernel CONFIG_ selection       |
|-------------------------|--------------------------------|--------------------------------|
| VFP (hardware float)    | ARM926 VFP driver              | CONFIG_VFP                     |
| MTD (NAND)              | LPC32xx NAND SLC driver        | CONFIG_MTD_NAND_SLC_LPC32XX    |
| Ethernet 10/100         | LPC32xx Ethernet MII driver    | CONFIG_LPC32XX_MII             |
| Touchscreen             | LPC32xx touchscreen driver     | CONFIG_TOUCHSCREEN_LPC32XX     |
| Standard serial ports   | 8250 UART driver               | CONFIG_SERIAL_8250             |
| High speed UARTs        | LPC32xx high speed UART driver | CONFIG_SERIAL_HS_LPC32XX       |
| 12C                     | PNX4008 I2C driver             | CONFIG_I2C_PNX                 |
| SPI                     | LPC32xx SSP/SPI driver         | CONFIG_SPI_LPC32XX             |
| Watchdog timer          | PNX4008 watchdog timer driver  | CONFIG_LPC32XX_WATCHDOG        |
| LCD                     | ARM PL110 driver               | CONFIG_FB_ARMCLCD              |
| I2S audio (ALSA) [1]    | LPC32xx audio driver           | CONFIG_SND_LPC3XXX_SOC         |
| UDA1380 audio CODEC [1] | UDA1380 CODEC driver           | CONFIG_SND_LPC3XXX_SOC_UDA1380 |
| USB host                | OHCI/PNX drivers               | CONFIG_USB_OHCI_HCD            |
| SD/MMC                  | ARM PL180 driver (modified)    | CONFIG_MMC_ARMMMCI             |
| RTC                     | LPC32xx RTC driver             | CONFIG_RTC_DRV_LPC32XX         |
| Frame Buffer            | ARM PrimeCell PL110 support    | CONFIG_FB_ARMCLCD              |

[1] I2S is only needed if using I2S daughter card (not currently available).

Some interfaces require additional configurations as shown in the table below. For example, specific I2C portscan be enabled and disabled here to further customize the kernel build.

| Functionality       | Driver                                                               | Kernel CONFIG_ selection              |  |  |  |  |  |
|---------------------|----------------------------------------------------------------------|---------------------------------------|--|--|--|--|--|
| Standard UART       | RT         8250 UART driver         CONFIG_MACH_LPC32XX_UART5_ENABLE |                                       |  |  |  |  |  |
| enables             |                                                                      | CONFIG_MACH_LPC32XX_UART3_ENABLE      |  |  |  |  |  |
|                     |                                                                      | CONFIG_MACH_LPC32XX_UART4_ENABLE      |  |  |  |  |  |
|                     |                                                                      | CONFIG_MACH_LPC32XX_UART6_ENABLE      |  |  |  |  |  |
| High speed UART     | Hispeed UART drivers                                                 | CONFIG_MACH_LPC32XX_HSUART1_ENABLE    |  |  |  |  |  |
| enables             |                                                                      | CONFIG_MACH_LPC32XX_HSUART2_ENABLE    |  |  |  |  |  |
|                     |                                                                      | CONFIG_MACH_LPC32XX_HSUART7_ENABLE    |  |  |  |  |  |
| I2C channel enables | PNX4008 I2C driver                                                   | CONFIG_MACH_LPC32XX_I2C0_ENABLE       |  |  |  |  |  |
|                     |                                                                      | CONFIG_MACH_LPC32XX_I2C1ENABLE        |  |  |  |  |  |
|                     |                                                                      | CONFIG_MACH_LPC32XX_USBOTG_I2C_ENABLE |  |  |  |  |  |
| SPI channel enables | CONFIG_MACH_LPC32XX_SSP0_ENABLE                                      |                                       |  |  |  |  |  |
|                     |                                                                      | CONFIG_MACH_LPC32XX_SSP1_ENABLE       |  |  |  |  |  |

The tables below shows the kernel CONFIG\_ values needed to enable the kernel support for interfaces specific to a target board. These drivers are usually not related to the LPC32xx microcontroller.

| Functionality     | Driver          | Kernel CONFIG_selection CONFIG_SMSC_PHY |  |  |  |
|-------------------|-----------------|-----------------------------------------|--|--|--|
| SMSC Ethernet PHY | SMSC PHY driver | CONFIG_SMSC_PHY                         |  |  |  |
| PFC8563 RTC clock | PCF8563 driver  | RTC_DRV_PCF8563                         |  |  |  |

Other options required by the DK-TS-KIT:

| Functionality                 | Driver               | Kernel CONFIG_selection(s)<br>CONFIG_MACH_SOM9DIMM3250<br>CONFIG_SND_LPC32XX_USEI2S1 |  |
|-------------------------------|----------------------|--------------------------------------------------------------------------------------|--|
| Enable SOM9DIMM-LPC3250 board | NA                   | CONFIG_MACH_SOM9DIMM3250                                                             |  |
| Audio on I2S1 [1]             | LPC32xx audio driver | CONFIG_SND_LPC32XX_USEI2S1                                                           |  |

[1] I2S is only needed if using I2S daughter card (not currently available).

## **Board Target**

The entire BSP is targeted to the SOM9DIMM-LPC3250 on an DK-TS-KIT. Specific board drivers functions needed by architecture drivers are defined in the kernel file tree at ./arch/arm/mach-lpc32xx/board-arm9dimm.c

To port the Linux kernel to new boards, only a new board-<platform>.c file is needed with the required architecture functions supported by the board.

## 3. Building the Linux System with LTIB

This section explains how to configure and build a Linux system for the DK-57TS-LPC3250 kit using LTIB. The following steps that go through an example of setting up LTIB on a new install of Fedora 9 in a VMWare session. The steps can be used to validate other development systems.

## **Preparing Packages under Fedora 9**

LTIB needs to be downloaded and installed on the Linux host machine. Installation can take over an hour (depending on Internet connection and speed of processor). Once installed, all command line tools for configuring and compiling the kernel with the cross compiler tools will be installed and ready to use. To start this process,

- 1. Download vmplanet.net version of Fedora 9 from <a href="http://www.vmware.com/appliances/directory/1253">http://www.vmware.com/appliances/directory/1253</a>
- 2. Unzip to a folder and run the VMWare image.
- 3. When Linux boots in the VMWare session, log in as vmplanet with password vmplanet.net
- 4. If the Security updates available dialog appears, click "Do not warn me again".
- 5. Go to Applications->System Tools and right click on "Terminal". Select Add this launcher to the panel.
- 6. Click on the terminal icon that appears at the top. This terminal will be used to enter commands.
- 7. Using the menu bar at the top, go to System->Administration->Add/Remove Software.
- 8. Enter "cvs" and click Find.
- 9. Select "cvs-1.11.22-13.fc9 (i386)" and click Install.
- 10. Enter password "vmplanet.net" and select "Remember authorization", but don't select "For this session only". Click on **Authenticate**.
- 11. Enter "perl-libwww" in the search field and click **Find**. Select "perl-libwww-perl-5.808-7.fc9 (noarch)" and click **Install**.
- 12. Enter "gcc" in the search field and click Find. Select "gcc-4.3.0-8 (i386)" and click Install.
- 13. Repeat the above package install steps using the following table:

| Package name:           | Package to install:                        |
|-------------------------|--------------------------------------------|
| gcc-c++                 | gcc-c++-4.3.0-8 (i386)                     |
| zlib-devel              | zlib-devel-1.2.3-18.fc9 (i386)             |
| rpm-build               | rpm-build-4.4.2.3-2.fc9 (i386)             |
| wget                    | wget-1.11.1-1.fc9 (i386)                   |
| ncurses-devel           | ncurses-devel-5.6.16.20080301.fc9 (i386)   |
| m4                      | m4-1.4.10-3.fc9 (i386)                     |
| bison                   | bison-2.3-5.fc9 (i386)                     |
| patch                   |                                            |
| gettext                 | gettext-0.17-4.fc9 (i386)                  |
| make                    | make-1:3.81-12.fc9 (i386)                  |
| tcl                     | tcl-1:8.5.1-4.fc9 (i386)                   |
| perl-ExtUtils-MakeMaker | perl-ExtUtils-MakeMaker-6.36-20.fc9 (i386) |

14. Close Add/Remove Software dialog.

## **Downloading LTIB**

- 15. Click on the Firefox icon at the top and go to webpage <a href="http://www.ltib.org/pages/netinstall.txt">http://www.ltib.org/pages/netinstall.txt</a>
- 16. Right click on the text that appears and click Save As.
- 17. On the following dialog, save the file netinstall.txt to the newly created ltib. Do this by clicking on "Browse for other folders", click on "vmplanet" on the left and then click **Save**.
- 18. A Downloads dialog box will appear. Close this dialog. Close Netscape.
- 19. Go to System->Administration->Users and Groups.
- 20. Enter password "vmplanet.net" and click **OK**.
- 21. Click on vmplanet in the list and click **Properties** icon. Select **Groups** tab. Scroll down the list and check "root". Click **OK**. Select File->Exit.

## **Configuring Super User Access**

- 22. Go back to the terminal and enter the command "su" and enter the password "vmplanet.net"
- 23. Enter the command "/usr/sbin/visudo"
- 24. You are now in a vi editor. Add the line "vmplanet ALL = NOPASSWD: /bin/rpm, /opt/ltib/usr/bin/rpm" to the end of the file by pressing SHIFT-G, press i, and typing in the text. When done, press ESC and then type ":wq" to save and quit.
- 25. Enter command "exit" to leave super user mode.

## **LTIB Configure and Build Process**

- 26. Enter command "perl netinstall.txt"
- 27. When asked "Do you want to continue ?", press ENTER.
- 28. When asked "Where do you want to install LTIB ? (/home/vmplanet/ltib), press ENTER.
- 29. Several files will be downloaded and the message, "LTIB download complete, your Itib installation has been placed in /home/vmplanet/Itib, to complete the installation, run the following commands:"
- 30. Enter command "cd ltib"
- 31. Enter command "./Itib" and you should see the message "Installing host support packages. This only needs to be done once per host, but may take up to an hour to complete ..."
- 32. Wait a very long time for the downloads to occur.

33. When the Platform Selection dialog appears, select "Future Designs, Inc. SOM9DIMM-LPC3250 board." Select **Exit** and **Save**.

| G           | ) Applic                              | ations                                   | Places                      | System                                             | ۵ 😒 🤨                                                             |                                                                 | ļ                   | VMplanet VMware Images                                                                     | Fri Mar 13,                         | 8:19 PM | a)) |
|-------------|---------------------------------------|------------------------------------------|-----------------------------|----------------------------------------------------|-------------------------------------------------------------------|-----------------------------------------------------------------|---------------------|--------------------------------------------------------------------------------------------|-------------------------------------|---------|-----|
|             |                                       |                                          |                             |                                                    | vmplan                                                            | et@fedora-                                                      | vm:                 | ~/Itib                                                                                     |                                     | - +     | ×   |
| <u>F</u> il | e <u>E</u> dit                        | View                                     | Termi                       | nal Ta <u>b</u> s                                  | <u>H</u> elp                                                      |                                                                 |                     |                                                                                            |                                     |         |     |
|             |                                       |                                          |                             |                                                    |                                                                   |                                                                 |                     |                                                                                            |                                     |         | <   |
|             | Arro<br>hotk<br><esc<br>excl</esc<br> | w keys<br>eys.<br>> <esc><br/>uded</esc> | naviga<br>Pressin<br>to exi | GU/Lim<br>te the me<br>g <y> se<br/>t, <? > fo</y> | <b>ux Target</b><br>enu. <ent<br>lectes a f<br/>or Help.</ent<br> | <b>Innge Build</b><br>er> selects<br>eature, whi<br>Legend: [*] | subi<br>le <<br>fea | Plation Selection<br>menus>. Highlighte<br>N> will exclude a featu<br>ture is selected []] | d letters<br>re. Press<br>eature is | are     |     |
|             |                                       |                                          | Platfo                      | rm choice                                          | e (Future                                                         | Designs, In                                                     | c.A                 | RM9DIMM-LPC3250 board)                                                                     | >                                   |         |     |
|             |                                       | l oa<br>S v                              | d an Al<br>e Confi          | ternate (<br>guration                              | Configurat<br>to an Alt                                           | ion File<br>ernate File                                         |                     |                                                                                            |                                     |         |     |
|             |                                       |                                          |                             |                                                    |                                                                   |                                                                 |                     |                                                                                            |                                     |         |     |
|             |                                       |                                          |                             |                                                    |                                                                   |                                                                 |                     |                                                                                            |                                     |         |     |
|             |                                       |                                          |                             |                                                    |                                                                   |                                                                 |                     |                                                                                            |                                     |         |     |
|             |                                       |                                          |                             |                                                    |                                                                   |                                                                 |                     |                                                                                            |                                     |         |     |
|             |                                       |                                          |                             |                                                    |                                                                   |                                                                 |                     |                                                                                            |                                     |         |     |
|             |                                       |                                          |                             |                                                    |                                                                   | - Fuit -                                                        |                     | < Hele >                                                                                   |                                     |         |     |
|             |                                       |                                          |                             |                                                    | select>                                                           |                                                                 |                     | < netp >                                                                                   |                                     |         |     |
|             |                                       |                                          |                             |                                                    |                                                                   |                                                                 |                     |                                                                                            |                                     |         |     |
|             | : 🖬 v                                 | mplane                                   | t@fedor                     | a-v                                                |                                                                   |                                                                 |                     |                                                                                            |                                     |         |     |

- 34. The LPC32xx and SOM9DIMM-LPC3250 platform and associated packages will be automatically downloaded and installed from the Internet.
- 35. Eventually, the following LTIB configuration menu will appear:

| 🕑 Applications Places System 🥑 🎧 🔤 🛛 🎼 🌞 🛒 VMplanet VMware Images Mon Jun 22, 5:5                                                                                                    | 6 PM 🥠 |
|----------------------------------------------------------------------------------------------------|--------|
| vmplanet@fedora-vm:~/ltib                                                                                                    | - + ×  |
| <u>F</u> ile <u>E</u> dit <u>V</u> iew <u>T</u> erminal Ta <u>b</u> s <u>H</u> elp                                                                                                    |        |
| .config - Linux Kernel v2.6.27.8 Configuration                                                                                                    | $\sim$ |
| Linux Kernel Configuration<br>Arrow keys navigate the menu. <enter> selects submenus&gt;. Highlighted letters are<br/>hotkeys. Pressing <y> includes, <n> excludes, <m> modularizes features. Press<br/><esc> to exit, &lt;7&gt; for Help,  for Search. Legend: [*] built-in [] excluded<br/><m> module &lt;&gt; module capable<br/>General setup&gt;</m></esc></m></n></y></enter> |        |
| <pre>(*) Enable loadable module support&gt; [*] Enable loadable module support&gt; System Type&gt; Bus support&gt; Reornel Features&gt; Boot options&gt; Floating point emulation&gt; Userspace binary formats&gt; Power management options&gt;</pre>                                                                                                    |        |
| <pre>[*] Networking support&gt; Device Drivers&gt; File systems&gt; Kernel hacking&gt; Security options&gt; V(+) </pre>                                                                                                    |        |
|                                                                                                    |        |
| 🖾 🔲 vmplanet@fedora-v                                                                                                    |        |

- 36. Before continuing, several parameters must be checked. Most options are already selected.
  - 1) Select "System Type" by scrolling down and hitting ENTER
  - 2) Scroll down to "LPC32XX board implementations" and press ENTER
  - 3) The Timer frequency should be 250 Hz.
  - 4) Make sure "FDI SOM9DIMM-LPC3250 board" is selected. When "Enable a 1Hz LED heartbeat tick rate" and "Enables support for the SOM9DIMM-LPC3250 LCD" appear, select them as well.

5) Also select "Use UART1 to show Linux kernel uncompressed messages"

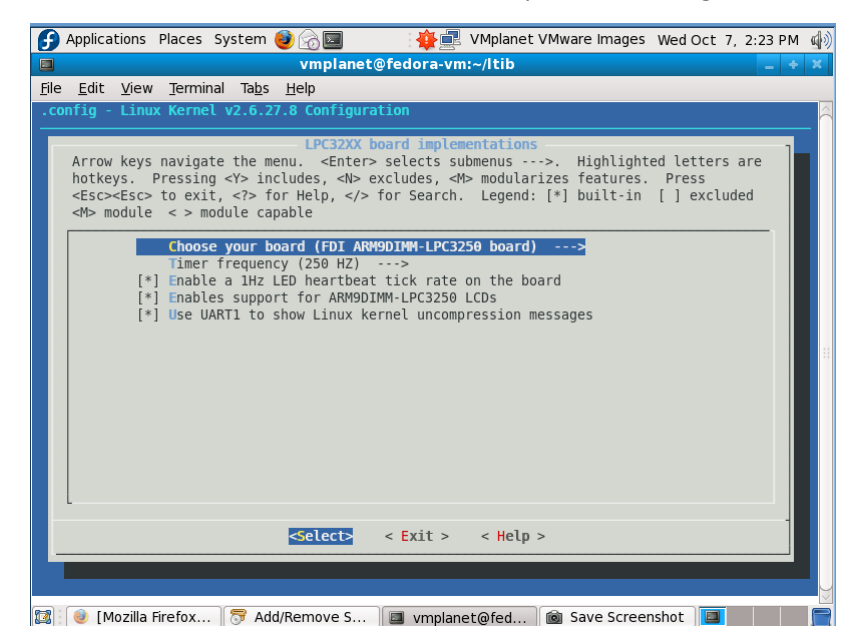

- 6) When done, right arrow and select Exit.
- 7) Now select "LPC32xx chip components" and the following will appear:

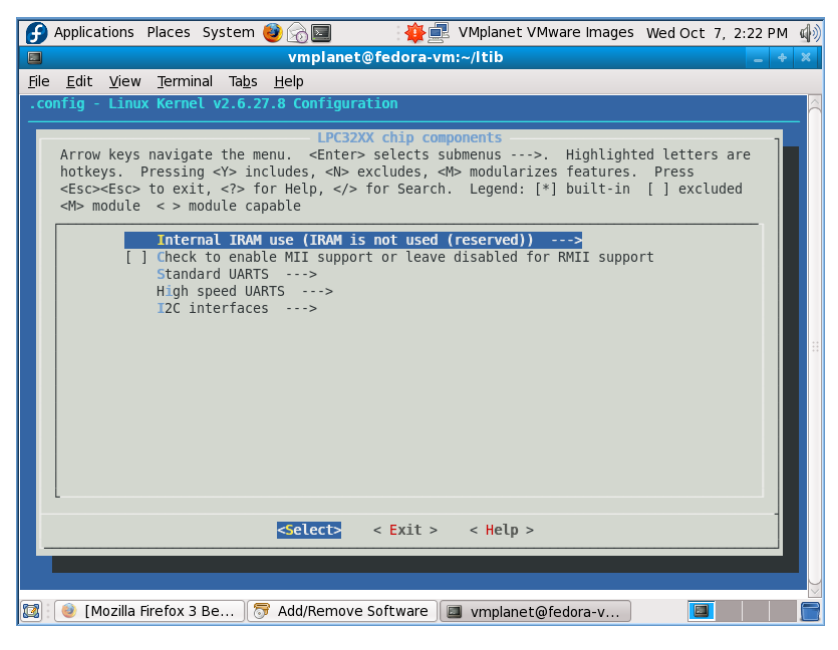

- 8) "Use IRAM for the LCD frame buffer" and "Check to enable MII support" should be left unchecked.
- 9) Under "Standard UARTS" should have UART5 only selected (for now).
- 10) "High speed UARTS" should also only have "Enable high speed UART1" selected.
- 11) Under "I2C interfaces": "Enable I2C0", "Enable I2C1", and "Enable the USB OTG I2C peripheral" should all be selected.
- 37. Leave most of the rest of the options alone. Changing options can cause the code to not compile correctly. If you later find you have entered an option incorrectly, enter the command "Itib –configure" and select the "Configure kernel" option to return to this set of menus.

- 38. For now, select Exit and enter Yes to save your configuration (if asked).
- 39. LTIB will immediately start compiling. If all goes well, the following screen should appear.

| 🕑 Applications Places System 🥹 ි 🧧 🛛 🖓 🙀 🛃 VMplanet VMwa                                                                                                    | e Images Mon Jun 22, 6:41 PM 📣 |
|----------------------------------------------------------------------------------------------------|--------------------------------|
| vmplanet@fedora-vm:~/ltib/rootfs/boot                                                                                                    | _ + X                          |
| <u>F</u> ile <u>E</u> dit <u>V</u> iew <u>T</u> erminal Ta <u>b</u> s <u>H</u> elp                                                                                                    |                                |
| Filesystem stats, including padding:                                                                                                    | <u>`</u>                       |
| Total size = 15532k<br>Total number of files = 503                                                                                                    |                                |
| Your ramdisk exceeds the old default size of 4096k, you may need to<br>set the command line argument for ramdisk size in your bootloader<br>allowing 10% free this gives 17085k . For instance, for u-boot:                                                                                                    |                                |
| setenv bootargs root=/dev/ram rw ramdisk_size=17085                                                                                                    |                                |
| creating an ext2 compressed filesystem image: rootfs.ext2.gz<br>genext2f5: Running in LTIB backwards compatibility mode: -i -> -N<br>creating a uboot ramdisk image: rootfs.ext2.gz.uboot<br>Image Name: uboot ext2 ramdisk rootfs<br>Created: Mon Jun 22 18:30:10 2009<br>Image Type: ARM Linux RAMDisk Image (gzip compressed)<br>Data Size: 4312290 Bytes = 4211.22 kB = 4.11 MB<br>Load Address: 0x00000000<br>Entry Point: 0x00000000 |                                |
| Started: Mon Jun 22 17:50:46 2009<br>Ended: Mon Jun 22 18:30:11 2009<br>Elapsed: 2365 seconds                                                                                                    |                                |
| Build Succeeded                                                                                                    |                                |
| [vmplanet@fedora-vm ltib]\$                                                                                                    |                                |
| 🔯 🔲 vmplanet@fedora-v                                                                                                    |                                |

## **Customizing Devices**

40. Before continuing, the device table file needs to be edited to add the high speed serial port and MMC card to the configuration. Using your editor, open file "~/ltib/bin/device\_table.txt". Add the following line under the "#Normal system devices" group or at the end if they are not already in the list.

|     | /dev/ttyTX c             | 666        | 0         | 0       | 204       | 196      | 0       | 1         | 3         |            |    |
|-----|--------------------------|------------|-----------|---------|-----------|----------|---------|-----------|-----------|------------|----|
| 41. | Change the following lin | ne from:   |           |         |           |          |         |           |           |            |    |
|     | /dev/console             | С          | 666       | 0       | 0         | 5        | 1       | _         | -         | _          |    |
|     | To the followin          | g line:    |           |         |           |          |         |           |           |            |    |
|     | /dev/console             | С          | 666       | 0       | 0         | 204      | 196     | -         | _         | -          |    |
| 42. | Uncomment the follow     | ing line t | rom:      |         |           |          |         |           |           |            |    |
|     | #/dev/input/even         | ıt         | С         | 644     | 0         | 0        | 13      | 64        | 0         | 1          | 3  |
|     | To the followin          | g line:    |           |         |           |          |         |           |           |            |    |
|     | /dev/input/event         |            | С         | 644     | 0         | 0        | 13      | 64        | 0         | 1          | 3  |
| 43. | Also add the following l | ines und   | ler the " | #MTD st | tuff" gro | up or at | the end | (if not a | Iready ii | n the list | ): |
|     | /dev/mmcblk0             | b          | 640       | 0       | 0         | 179      | 0       | -         | -         | -          |    |
|     | /dev/mmcblk0p1           | b          | 640       | 0       | 0         | 179      | 1       | -         | -         | -          |    |

- 44. Save and exit.
- 45. Enter command "cd ~/ltib" and force recompile of the rootfs's devices again by entering the command "./ltib -p dev -f". The software has now complete compiled and is ready for flashing.

## 4. Flash Programming

Flash programming can be done in a number of ways, but one of the most dependable methods is using the J-Link and J-Link Commander software.

To flash the file built using LTIB, find the following files and copy to a place that the J-Link Commander software can access (e.g., flash drive and/or network file system):

- Itib/rootfs/boot/uImage ← Linux kernel
- Itib/rootfs.ext2.gz ← Root file system file
- Itib/rootfs/boot/u-boot.bin ← U-boot binary executable

## Flashing Linux into SOM9DIMM-LPC3250

- 1) Connect JTAG to SOM9DIMM-LPC3250's J3 port using JTAG and mini-adapter.
- 2) Plug in the other side to the PC and install J-Link driver if not already done.
- 3) Connect serial port to RS232 port (P4).
- 4) Open terminal program on PC to 115200 baud (8 bits, no parity, 1 stop bit).
- 5) Power on unit.
- 6) Press space bar any time before the screen boots Linux. If a boot occurs accidentally, just reboot and try again.
- 7) You should now be sitting at a prompt that says "uboot>"
- 8) Now open SEGGER's J-Link Commander program and enter the following commands
  - a.  $h \leftarrow$  this halts the processor
  - b. speed 8000 ← This makes the J-Link communications go much faster.
  - c. loadbin <path>\rootfs.ext2.gz, 0x81800000 ← this loads the root file system into memory.
  - d. loadbin <path>\uImage, 0x80100000 ← This loads the Linux kernel into memory.
  - e. g ← This let's the LPC3250 run again
- 9) Go back to the terminal program and enter the following commands:
  - a. nand erase 0x80000 0x200000 ← Erase Linux kernel space in NAND
  - b. nand write.jffs2 0x80100000 0x80000 0x200000 ← write Linux kernel from memory into NAND.
  - c. nand erase 0x280000 0x600000 ← Erase root file system in NAND
  - d. nand write.jffs2 0x81800000 0x280000 0x600000 ← Write root file system in NAND.
- 10) You are done. Reset and the unit should boot properly now.

## Flashing U-Boot into SOM9DIMM-LPC3250

- 1) Connect JTAG to SOM9DIMM-LPC3250's J3 port using JTAG and mini-adapter.
- 2) Plug in the other side to the PC and install J-Link driver if not already done.
- 3) Connect serial port to RS232 port (P4).
- 4) Open terminal program on PC to 115200 baud (8 bits, no parity, 1 stop bit).
- 5) Power on unit. (A previous version of code may start loading, ignore).
- 6) Now open SEGGER's J-Link Commander program and enter the following commands
  - a.  $h \leftarrow this halts the processor$
  - b. speed 8000 ← This makes the J-Link communications go much faster.
  - c. rx 200 ← This resets the processor
  - d. loadbin <path>\u-boot.bin, 0x81FC0000 ← this loads u-boot into execution memory.
  - e. loadbin <path>\u-boot.bin, 0x81000000 ← This loads a copy of u-boot to program.
  - f. setpc 0x81FC0000 ← Setup to run u-boot.
  - g. g ← This let's the LPC3250 run again
- 7) Press space bar any time before the screen boots Linux. If a boot occurs accidentally, just reboot and try again, repeating the steps in part 6.
- 8) Go back to the terminal program and enter the following commands:
  - a. nand erase 0x20000 0x20000 ← Erase u-boot from NAND
  - b. nand write.jffs2 0x81000000 0x20000 0x20000 € write u-boot copy in memory to NAND flash.

## 5. General Questions and Answers

## Where is the source code?

LTIB downloads (if needed), patches, compiles, and then erases the source each time you build. If RPM files are available, it will use those files and skip the build process. The source and patch files are downloaded in /opt/ltib/pkgs and linked in ltib/rpm/SOURCES. The sources are unpacked, compliled, and deleted in the directory ltib/rpm/BUILD.

#### The source code keeps disappearing, what can I do to keep it around?

Use the command "./ltib -p <package> -m prep" to download and open up the source in the ltib/rpm/BUILD directory. Build the files with the command "./ltib -p <package> -m scbuild".

## The build for u-boot keeps getting in the way when I change the kernel configuration and I want it stay built. How do I do that?

To keep u-boot from constantly rebuilding, just edit the file ltib/dist/lfs-5.1/u-boot/u-boot-common.tmpl. Change the line "rm -rf \$RPM\_BUILD\_ROOT" under "%Clean" to be "%rm -rf \$RPM\_BUILD\_ROOT". This disables the cleaning process on u-boot so it is built and stays built. Note that if you need to clean u-boot and start fresh, you will need to uncomment this line first.

#### Where do I work on the helloworld application?

The hello world application can be unpacked and prepared with the command "./ltib -p helloworld -m prep". The directory ltib/rpm/BUILD/helloworld-1.1/ will now appear. Modify the hello.c file and the Makefile as necessary. In the Makefile, the install command copies the final executable into the root filesystem.

#### Where can I get updates to this document and additional information?

Visit the site **www.teamfdi.com/dk-ts-kit** and/or post messages at <u>www.teamfdi.com/forum/</u>. NOTE: The forum requires you first to request access by emailing to <u>support@teamfdi.com</u>.

#### Where is more information about LTIB?

LTIB is kept at <a href="http://ltib.org/">http://ltib.org/</a> and you should check out the FAQ at <a href="http://ltib.org/documentation-LtibFaq">http://ltib.org/documentation-LtibFaq</a>.